# SÉNECA-PASEN

### COMUNICACIÓN ENTRE EL PROFESORADO Y LAS FAMILIAS

## Índice

| 1 Introducción                 | 1 |
|--------------------------------|---|
| 2 Mensajería interna de Séneca | 1 |

#### 1 Introducción

En este documento veremos cómo usar la mensajería interna de SÉNECA-PASEN para comunicarnos con las familias de manera sencilla.

También veremos cómo informaremos a las familias sobre la marcha académica del alumnado mediante las observaciones compartidas y cómo les comunicaremos de las fechas de los exámenes y del resultado de los mismos mediante las actividades evaluables

Los manuales oficiales de PASEN se encuentran en:

http://www.juntadeandalucia.es/educacion/portalseneca/web/pasen-profesorado/inicio

Para los padres/madres que deseen usar la tutoría electrónica se les facilitará dicho enlace para que puedan consultar el manual para "tutores legales" (no confundir con el "profesor tutor" del grupo).

SÉNECA y PASEN se encuentran integrados así que se puede acceder a través de SÉNECA:

https://www.juntadeandalucia.es/educacion/seneca/

o a través de PASEN:

https://www.juntadeandalucia.es/educacion/pasen/

#### 2 Mensajería interna de Séneca

En Utilidades  $\,>\,$  Comunicaciones tenemos los mensajes de entrada, de salida y la lista de contactos:

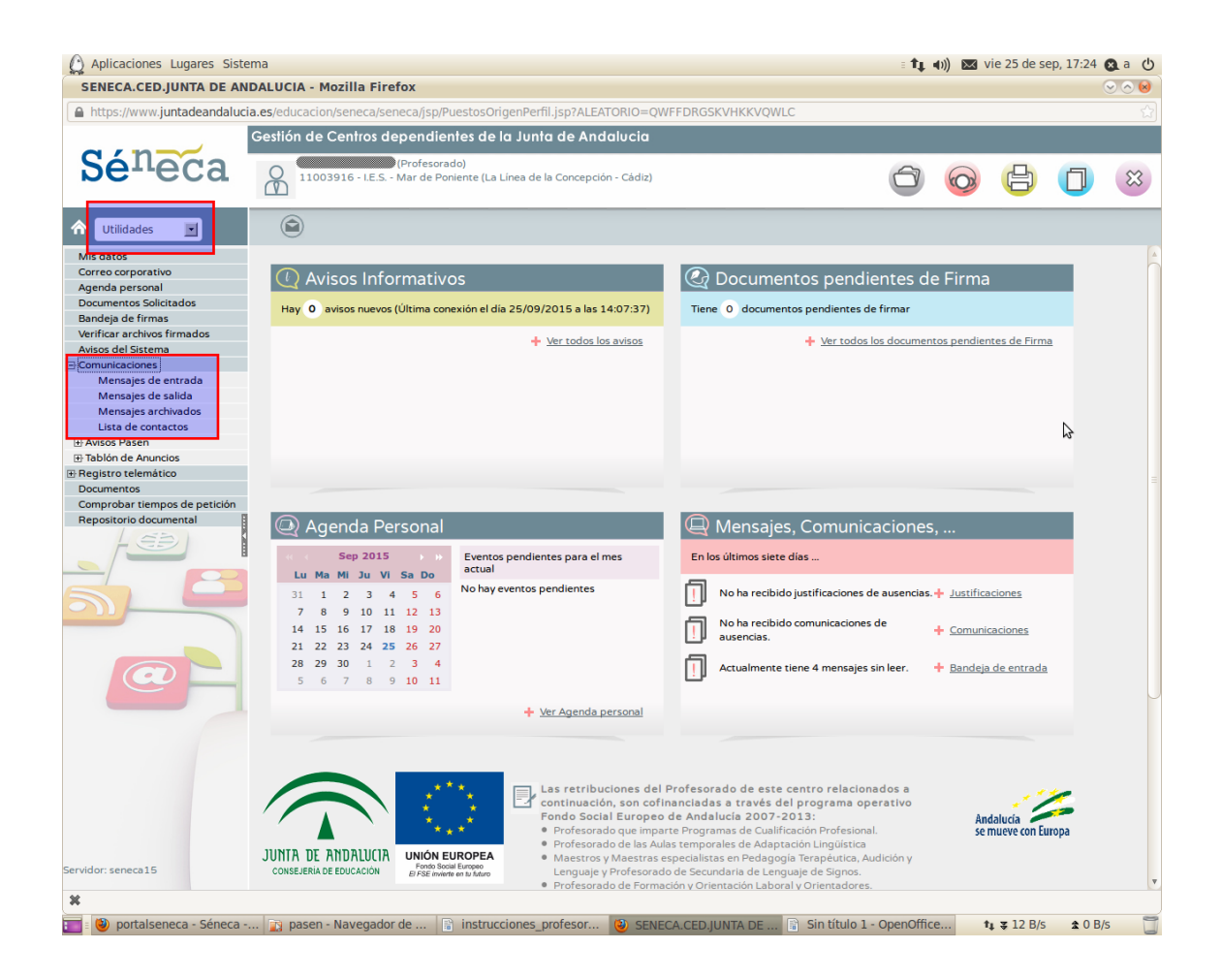

Para comenzar a enviar mensajes primeramente debemos añadir nuestros contactos, para ello vamos a

Utilidades > Comunicaciones > Lista de contactos y pinchamos en la esquina superior derecha en el icono

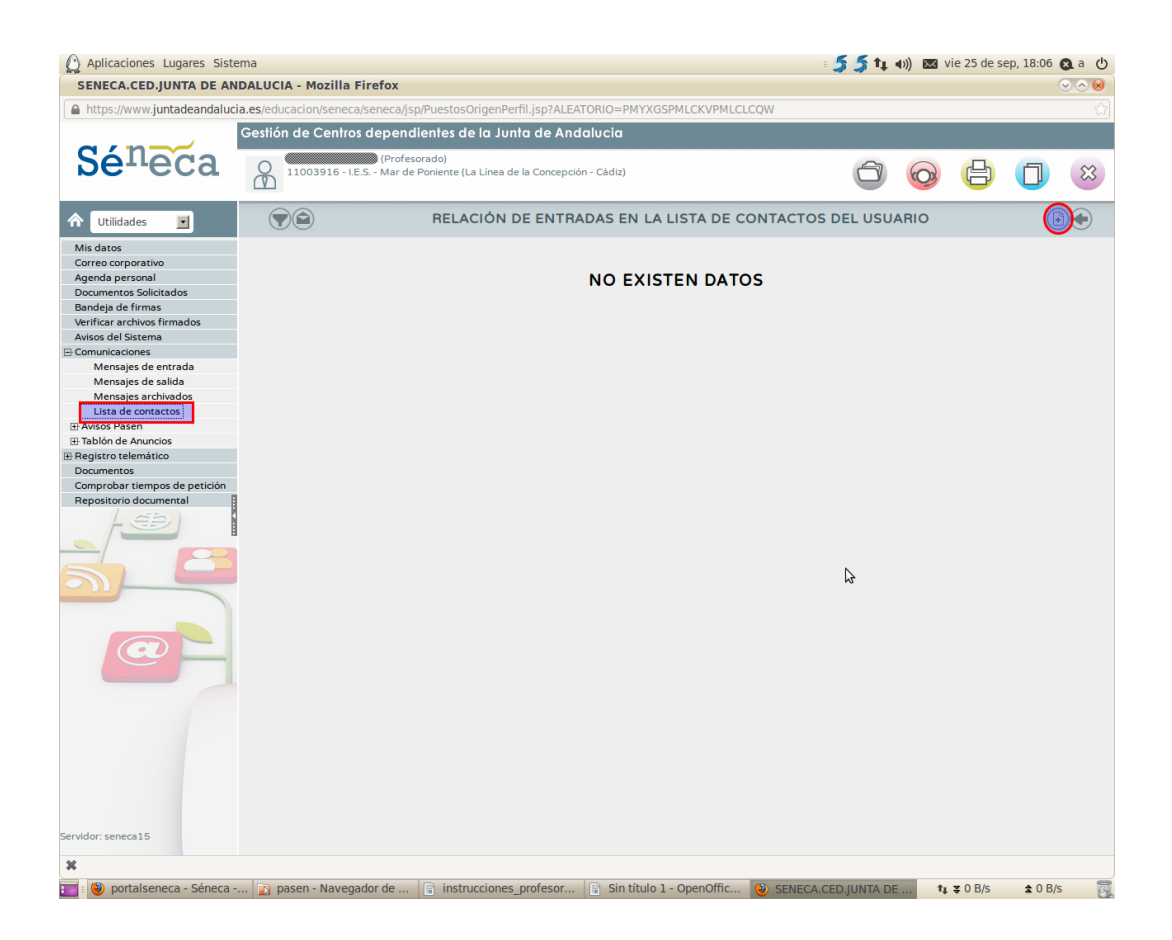

Seleccionamos el ámbito Profesorado, padres/madres y alumnado del centro, añadimos Padres/madres de mis alumnos/as y en Descripción le ponemos un nombre significativo para nosotros:

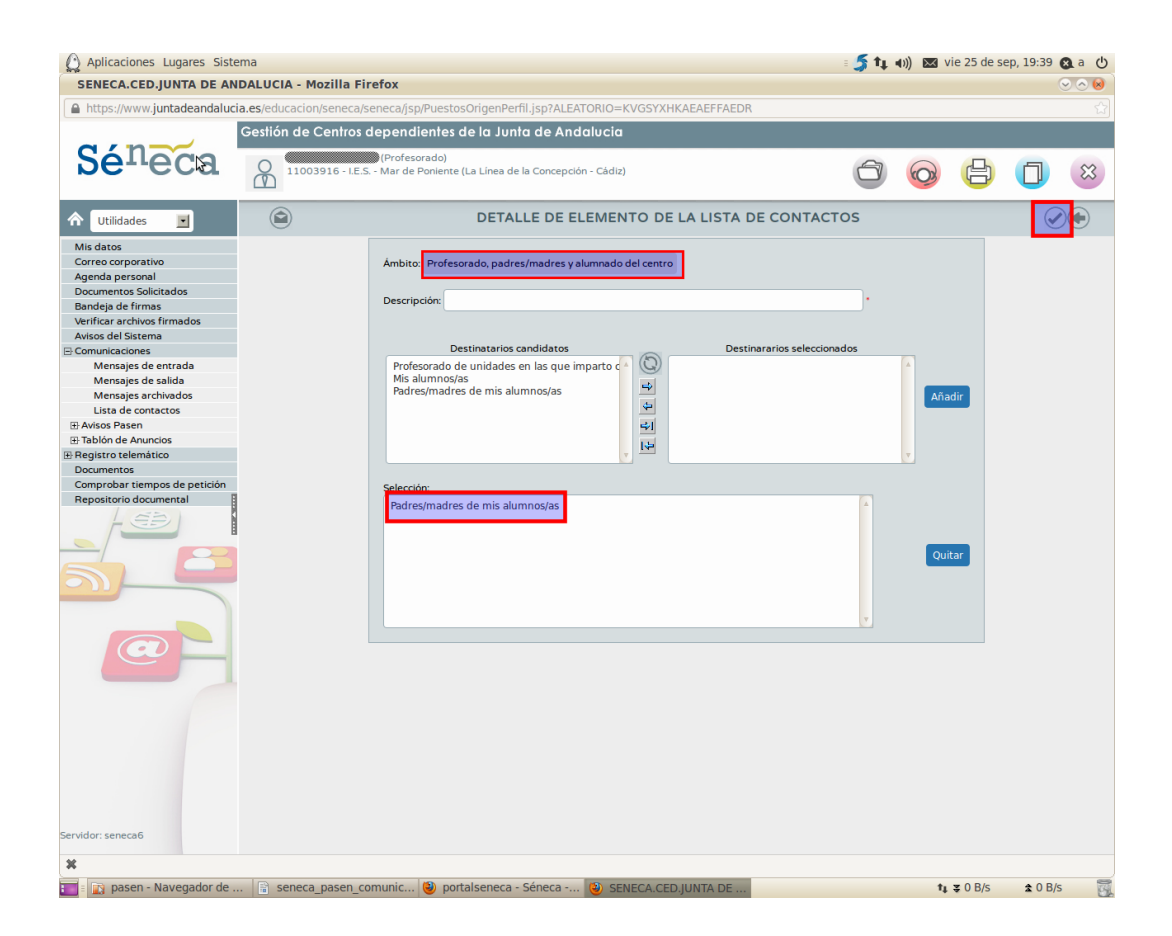

#### Para enviar un mensaje vamos a:

Utilidades > Comunicaciones > Lista de contactos y pinchamos en Padres/madres:

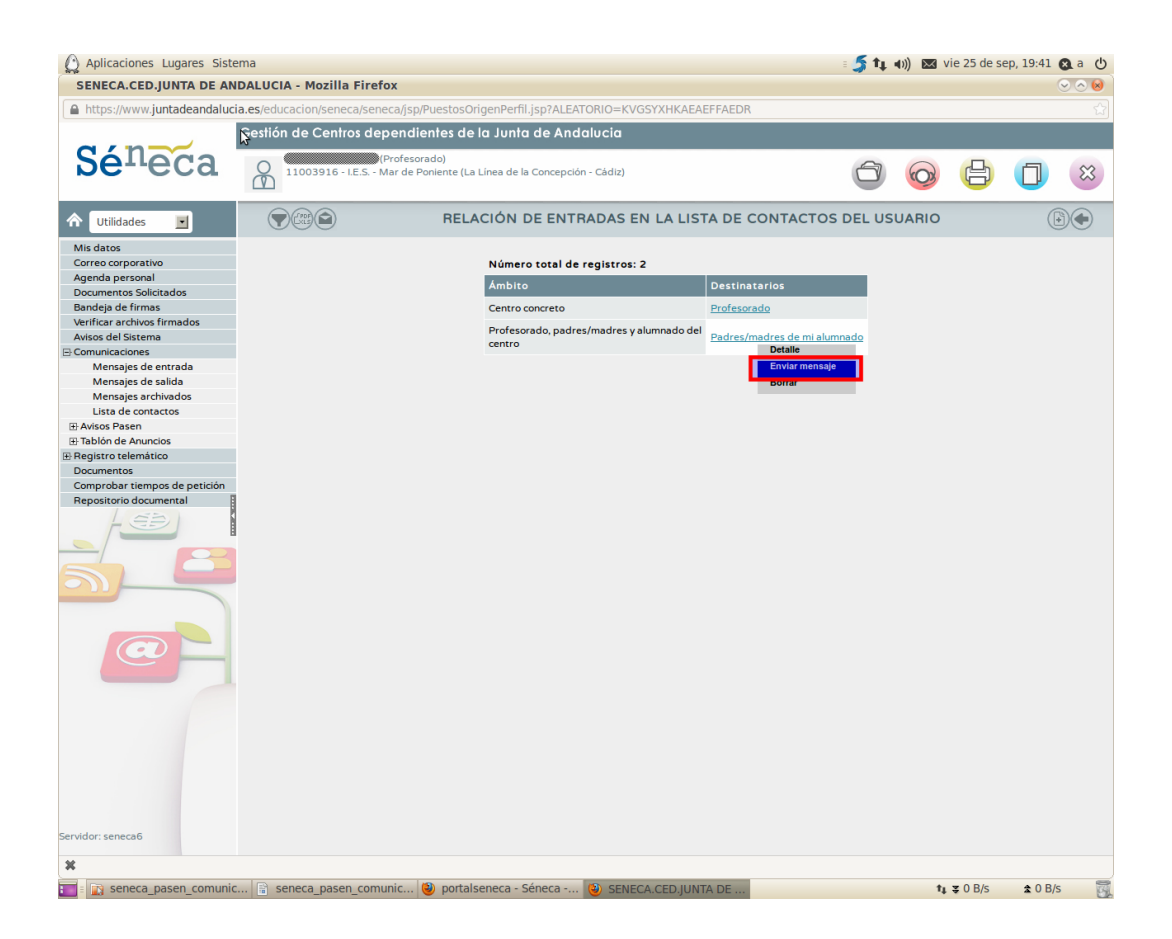

seleccionamos el curso y la unidad y pulsamos en Obtener relación de destinatarios:

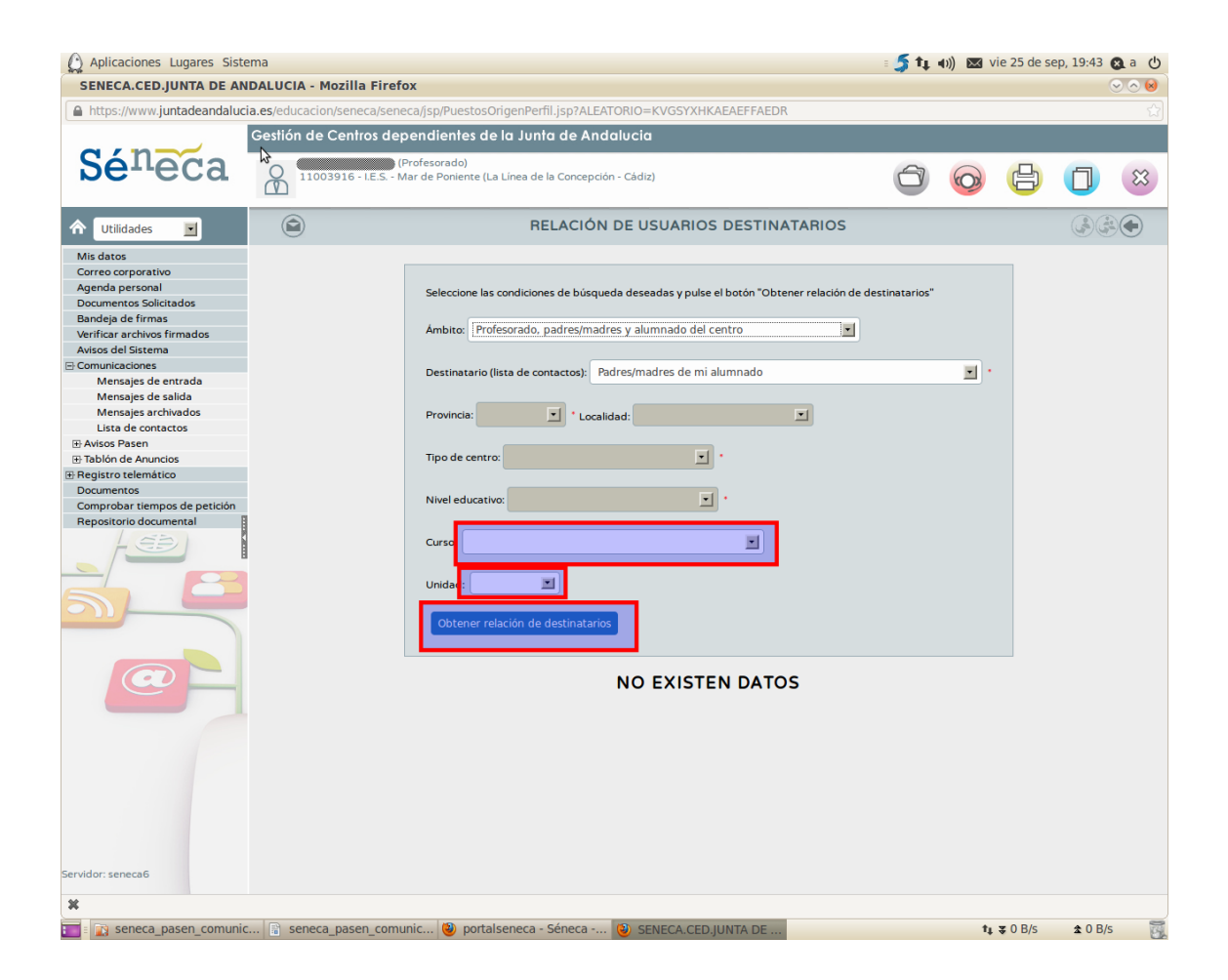

marcamos nuestros destinatarios y pulsamos en Añadir seleccionados:

| () Aplicaciones Lugares Siste | ema                        |                                                                                                    | = <b>5 5 t</b> i 4)) 🖂                                                                                                    | vie 25 de se        | ep, 19:46 🔇    | a U     |
|-------------------------------|----------------------------|----------------------------------------------------------------------------------------------------|----------------------------------------------------------------------------------------------------|---------------------|----------------|---------|
| SENECA.CED.JUNTA DE AN        | DALUCIA - Mozilla Firef    | x                                                                                                    |                                                                                                    |                     | 0              | $\circ$ |
| https://www.juntadeandaluci   | ia.es/educacion/seneca/sen | ca/jsp/PuestosOrigenPerfil.jsp?ALEATORIO=KVGSYXHKAEAEFFAEDR                                                                   |                                                                                                    |                     |                |         |
| Sé <sup>n</sup> eca           | Gestión de Centros de      | endientes de la Junta de Andalucia<br>rofesorado)<br>r de Poniente (La Línea de la Concepción - Càdiz)                        | 6                                                                                                    | 6                   | 0              | 8       |
|                               |                            | RELACIÓN DE USUARIOS DESTINA                                                                                                  | TARIOS                                                                                                    |                     |                |         |
| Mis datos                     |                            |                                                                                                    |                                                                                                    |                     |                | A       |
| Correo corporativo            |                            |                                                                                                    |                                                                                                    |                     |                |         |
| Agenda personal               |                            | Seleccione las condiciones de húsqueda deseadas y pulse el botón "Obtener reli                                                | ación de destinatarios"                                                                                                    |                     |                |         |
| Documentos Solicitados        |                            | Seleccione las condiciones de busqueda deseadas y puíse el bocon obtener rela                                                 | ación de destinatarios                                                                                                    |                     |                |         |
| Bandeja de firmas             |                            |                                                                                                    |                                                                                                    |                     |                |         |
| Verificar archivos firmados   |                            | Ambito: Profesorado, padres/madres y alumnado del centro                                                                      | <b>•</b>                                                                                                    |                     |                |         |
| Avisos del Sistema            |                            |                                                                                                    |                                                                                                    |                     |                |         |
| - Comunicaciones              |                            | Destinatario (lista de contactos): Padres/madres de mi alumnado                                                               |                                                                                                    |                     |                |         |
| Mensajes de entrada           |                            |                                                                                                    |                                                                                                    |                     |                |         |
| Mensajes de salida            |                            |                                                                                                    |                                                                                                    |                     |                |         |
| Mensajes archivados           |                            | Provincia: 🗾 * Localidad: 💌                                                                                                   |                                                                                                    |                     |                |         |
| Lista de contactos            |                            |                                                                                                    |                                                                                                    |                     |                |         |
| Avisos Pasen                  |                            |                                                                                                    |                                                                                                    |                     |                |         |
| Tablón de Anuncios            |                            | lipo de centro:                                                                                                    |                                                                                                    |                     |                |         |
| Registro telemático           |                            |                                                                                                    |                                                                                                    |                     |                |         |
| Documentos                    |                            | Nivel educativo:                                                                                                    |                                                                                                    |                     |                |         |
| Comprobar tiempos de petición |                            |                                                                                                    |                                                                                                    |                     |                |         |
| Repositorio documental        |                            | Curse: 3º de E.S.O.                                                                                                    |                                                                                                    |                     |                |         |
|                               | L.                         | Número total de registros: 7                                                                                                  |                                                                                                    |                     |                |         |
| Servidor: seneca6             |                            | LEnviar?<br>Nombre Alumno/a<br>Nombre Tutor/a<br>Perf<br>Tutor<br>Tutor<br>Tutor<br>Tutor<br>Tutor<br>Tutor<br>Tutor<br>Tutor | Curso Unidad   /a Legal 3º de E.S.O. 3º ESOD AP 3º de E.S.O. 3º ESOD AP   /a Legal 3º de E.S.O. 3º ESOD AP 4 Legal 3º de E.S.O. 3º ESOD AP   /a Legal 3º de E.S.O. 3º ESOD AP 4 Legal 3º de E.S.O. 3º ESOD AP   /a Legal 3º de E.S.O. 3º ESOD AP 4 Legal 3º de E.S.O. 3º ESOD AP   /a Legal 3º de E.S.O. 3º ESOD AP 4 Legal 3º de E.S.O. 3º ESOD AP   /a Legal 3º de E.S.O. 3º ESOD AP 4 Legal 3º de E.S.O. 3º ESOD AP |                     |                | v       |
| x                             |                            |                                                                                                    |                                                                                                    |                     |                |         |
| 🗾 : 👔 seneca_pasen_comunic    | 🗊 seneca_pasen_com         | nic 🕲 portalseneca - Séneca 🕲 SENECA.CED.JUNTA DE                                                                             |                                                                                                    | <b>t</b> ∎ \$=0 B/s | <b>≵</b> 0 B/s | G.      |

y finalmente redactamos el mensaje y lo enviamos:

| () Aplicaciones Lugares Sistem  | Aplicaciones Lugares Sistema                                                                                     |                        |             |                     |   |
|---------------------------------|----------------------------------------------------------------------------------------------------|------------------------|-------------|---------------------|---|
| SENECA.CED.JUNTA DE AND         | ALUCIA - Mozilla Firefox                                                                                         |                        |             | (                   |   |
| A https://www.juntadeandalucia. | es/educacion/seneca/seneca/jsp/PuestosOrigenPerfil.jsp?ALEATORIO=KVGSYXHKAEAEFFAEDR                              |                        |             |                     |   |
| G                               | estión de Centros dependientes de la Junta de Andalucia                                                          |                        |             |                     |   |
| Sé <sup>n</sup> eca             | Profesorado)<br>11003916 - LE.S Mar de Poniente (La Linea de la Concepción - Cádiz)                              | Ô                      | 0 🕒         |                     | 8 |
| ☆ Utilidades                    | NUEVO MENSAJE                                                                                                    |                        | () B        | )8 <mark>8</mark> 6 |   |
| Mis datos                       |                                                                                                    |                        |             |                     |   |
| Correo corporativo              | Remitente: Muñoz Fuente, Luis                                                                                    |                        |             |                     |   |
| Agenda personal                 |                                                                                                    |                        |             |                     |   |
| Documentos Solicitados          |                                                                                                    |                        |             |                     |   |
| Bandeja de firmas               | Destinatarios: Padres/madres de mi alumnado;                                                                     |                        |             |                     |   |
| Verificar archivos firmados     |                                                                                                    |                        |             |                     |   |
| Avisos del Sistema              | Asunto: Prueba                                                                                                   |                        |             |                     |   |
| ⊟ Comunicaciones                |                                                                                                    |                        |             |                     |   |
| Mensajes de entrada             | Mensaie:                                                                                                    |                        |             |                     |   |
| Mensajes de salida              |                                                                                                    |                        |             |                     |   |
| Mensajes archivados             | Prueba de envia                                                                                                  |                        |             |                     |   |
| Lista de contactos              |                                                                                                    |                        |             |                     |   |
| Avisos Pasen                    |                                                                                                    |                        |             |                     |   |
| Tablón de Anuncios              |                                                                                                    |                        |             |                     |   |
| ⊞ Registro telemático           |                                                                                                    |                        |             |                     |   |
| Documentos                      |                                                                                                    |                        |             |                     |   |
| Comprobar tiempos de petición   |                                                                                                    |                        |             |                     |   |
| Repositorio documental          |                                                                                                    |                        |             |                     |   |
|                                 | Observaciones (Puede realizar anotaciones referentes a los destinatarios del mensaje, etc. Esta información no s | e enviará a los destin | natarios.): |                     |   |
|                                 |                                                                                                    |                        |             |                     |   |
|                                 |                                                                                                    |                        |             |                     |   |
|                                 | Con notificación de lectura del mensaje                                                                          |                        |             |                     |   |
|                                 | Impedir respuesta del destinatario                                                                               |                        |             |                     |   |
|                                 | Permitir borrado del mensaje por los destinatarios a partir de la fecha: 25/09/2015                              |                        |             |                     |   |
|                                 |                                                                                                    |                        |             |                     |   |
| Servidor: seneca6               |                                                                                                    |                        |             |                     |   |
|                                 |                                                                                                    |                        |             |                     | Þ |
| ×                               |                                                                                                    |                        |             |                     |   |

Las familias pueden enviar un mensaje al profesorado de su hijo y a los miembros del equipo directivo (tienen la lista de contactos configurada).